# SCHEDULE OF CLASSES SEARCH

### OVERVIEW

This guide details the search options used when you *Browse Classes, Register for Classes,* or use the search feature in *Plan Ahead.* A detailed explanation of all search options is provided at the end of this document.

### PROCEDURE

1. Navigate to the *Student* tab, scroll to the *Students - Registration* header and select the *Browse Classes* icon.

| GEORGETOWN UNIVERSITY   MyAccess                                                                             |                                                                                                    | * 💽                                                                                                    |
|----------------------------------------------------------------------------------------------------|----------------------------------------------------------------------------------------------------|----------------------------------------------------------------------------------------------------|
|                                                                                                    | Welcome to MyAcce                                                                                                    | ss!                                                                                                    |
| All Users Students Financia                                                                                  | l Aid Faculty and Advisors                                                                                                    |                                                                                                    |
| Students                                                                                                    |                                                                                                    |                                                                                                    |
| Personal Information<br>View and update your biographical and<br>demographic information.                    | Next of Kin                                                                                                    | Student Profile<br>View detailed student information including<br>biographical, curriculum, etc.                       |
| Students - Registration                                                                                      |                                                                                                    |                                                                                                    |
| Register for Classes<br>Search and register for your classes. You<br>can also view and manage your schedule. | Browse Classes<br>Looking for classes? In this section you can<br>browse classes you find interesting.                            | Browse Course Catalog<br>Look up basic course information like<br>subject, course and description.                     |
| View Registration Information<br>View your past schedules and your<br>ungraded classes.                      | Prepare for Registration<br>View registration status, update student<br>term data, and complete pre-registration<br>requirements. | Give yourself a head start by building plans.<br>When you're ready to register, you'll be<br>able to load these plans. |

- 2. Select a term using the drop down menu.
  - a. You can enter one or many subjects by typing the name in the automatic populated text box.
  - b. Title searches for the exact title and keyword searches all course information for the word or partial word
  - c. Attribute will bring back all sections with the selected attribute(s)
  - d. Open Sections Only will return only sections with seats available when checked
  - e. When you are ready, click Search
  - f . To expand your search options, select advanced search.

| GEORGETOWN UNIVERSITY                                   | MyAccess                       |  |  |
|---------------------------------------------------------|--------------------------------|--|--|
| Student • Registration • S                              | Select a Term • Browse Classes |  |  |
| Browse Classes                                          |                                |  |  |
| Enter Your Search Criteria<br>Term: Fall 2022           |                                |  |  |
| Course Number (<br>b Title (<br>Keyword (<br>Instructor |                                |  |  |
| Part Of Term                                            |                                |  |  |
| Open Sections Only                                      |                                |  |  |

### 3. Review the *Browse Classes* page to review your search results

Search

<u>Clear</u>

|          | GEORGETO                               | DWN UNI                      | VERSIT    | Ƴ∣My,         | Access        |              |                                     |                           |        |                  |                                              |                                                | * (                                         |                    |              |
|----------|----------------------------------------|------------------------------|-----------|---------------|---------------|--------------|-------------------------------------|---------------------------|--------|------------------|----------------------------------------------|------------------------------------------------|---------------------------------------------|--------------------|--------------|
| <u>s</u> | Student • <u>Re</u>                    | <u>gistrati</u>              | on •      | <u>Select</u> | <u>a Tern</u> | <u>n</u> • E | Browse C                            | lasses                    |        |                  |                                              |                                                |                                             |                    |              |
| E        | Browse Clas                            | ses                          |           |               |               |              |                                     |                           |        |                  |                                              |                                                |                                             |                    |              |
| ٢        | Search Results –<br>Term: Fall 2022 Se | - 12 Classes<br>ubject and C | Course Nu | imber: AM     | IST382 Am     | erican Stu   | udies, BIOL103                      | 3 Biology, ECON101 Econom | iics   |                  |                                              |                                                |                                             | Search             | Again        |
| a        | Title \$                               | Subject≎                     | Course    | Section       | CRN *         | Credit       | Instructor                          | Meeting Details b         | Campus | Instructional Me | Enrollment Status                            | Reserved §                                     | Attribute                                   | Linked Sections    | <b>*</b> - ^ |
|          | Intermediate Micro                     | ECON                         | 101       | 01            | 10823         | 3            | <u>Solow,</u>                       | SMTWTFS 12:30             | Main   | In Person        | 65 of 75 seat<br>75 of 25                    |                                                | Mean Gr                                     |                    |              |
|          | Foundations in B                       | BIOL                         | 103       | 01            | 21899         | 5            | Elmend<br>Chan,<br>Bennett<br>Chapm | SMTWTFS 08:30             | v Main | In Person        | 244 of 259 se                                |                                                | Core: Sci<br>SFS/STI<br>Mean Gr<br>SCIS - S | e<br>Q View Linked |              |
|          | Recitation for Le                      | BIOL                         | 103       | 02            | 21902         | 0            | Elmend<br>Chan,<br>Bennett<br>Chapm | SMTWTFS 09:00             | ≠ Main | In Person        | 64 of 64 seat<br>32 of 32 waitli<br>2 LINKED | d<br>20 of 2<br>25 of 2<br>44 of 4<br>7 of 7 r | Core: Sci<br>SFS/STI<br>Mean Gr<br>SCIS - S | Q View Linked      |              |
|          |                                        |                              |           |               |               |              |                                     |                           |        |                  |                                              |                                                | Core: Sci                                   |                    | -            |

Advanced Search

- a. Click the hyperlinked title to navigate to the Class Details Pop-up and view more information
- b. Meeting time can be expanded to view course dates and meeting location

Office of the Registrar - Georgetown University Law Center

Banner 9 Self-Service Documentation

- c. Enrollment status will display seats available and
- d. Reserved seats will display if any exist
- e. Linked sections will include a hyperlink to the required linked section
  - i. For questions about linked sections, see the Linked Sections page on the OUR website.
- f. Use the filter to customize your view and add or remove field options.

**Note**: The Browse Classes Search Results page may require you to expand the columns for more details. For example: Meeting Times Column displays Days, Times, Schedule Type, Building, Room, Start Date and End Date.

4. If you click on the course title in the first column, the Class Details pop-up will appear and list more detailed information about the course including the section description, prerequisites and restrictions.

| Class Details for Intermediate Micro Economics 101 01 |                                                                                    |  |   |
|-------------------------------------------------------|------------------------------------------------------------------------------------|--|---|
| 10823   CRN: 10823                                    |                                                                                    |  |   |
| Class Details                                         | Associated Term: Fall 2022                                                         |  |   |
| Bookstore Links                                       | CRN: 10823                                                                         |  |   |
| Section Description                                   | Campus: Main Campus Schedule Type: Lecture                                         |  |   |
| Syllabus                                              | Instructional Method: In Person                                                    |  |   |
| Instructor/Meeting Details                            | Subject: Economics                                                                 |  |   |
| Enrollment Status                                     | Title: Intermediate Micro                                                          |  |   |
| Restrictions                                          | Credit Hours: 3<br>Grade Mode: No Section specified grade mode, please see Catalog |  |   |
| Prerequisites                                         | link below for more information.                                                   |  |   |
| Corequisites                                          |                                                                                    |  |   |
| Mutual Exclusion                                      |                                                                                    |  |   |
| Cross Listed Courses                                  |                                                                                    |  |   |
| Linked Sections                                       |                                                                                    |  |   |
| Section Attributes                                    |                                                                                    |  |   |
| Fees                                                  |                                                                                    |  |   |
|                                                       | Close                                                                              |  | - |

## DETAILED SEARCH OPTIONS

#### Advanced Search Detailed Guide

| Subject                      | Enter one or more subjects to search. Start typing or click the text box to view all options.                                                                                                    |
|------------------------------|----------------------------------------------------------------------------------------------------|
| Course Number                | One course number at a time may be entered. You may use the % as a wildcard.                                                                                                    |
| Title:                       | This field searches for an exact match unless the % is used.                                                                                                    |
| Keyword:                     | Enter one or more words (partial words allowed). The search uses AND logic to return classes that contain the word(s) or partial words entered.                                                                                                    |
| Instructor                   | The faculty member(s) who teaches the section.                                                                                                    |
| Part of Term                 | A part of term is a date range within the academic semester (Fall/Spring/Summer), in which a course is scheduled to occur.                                                                                                    |
| Attribute                    | The class attribute specifies one or more class names for an element.                                                                                                    |
| Open Sections<br>Only        | This check box will return only sections with available seats or open seats on the waitlist.                                                                                                    |
| Schedule Type:               | The Schedule Type is set up according to the way the course was approved for the course catalog and exists for the purposes of identifying and reporting information regarding the academic schedule (i.e., Lecture, Seminar, Discussion, Laboratory). |
| Instructional<br>Methods:    | The Instructional Method is the term that refers to the teaching method, in addition to general principles, pedagogy and management strategies.                                                                                                    |
| Credit Hour<br>Range         | College credit hours are a numerical measurement system used to determine how much a course is worth. (i.e., 3 Credits).                                                                                                    |
| Campus                       | The area of which the class is being held.                                                                                                    |
| Level                        | The differentiation between lower and upper division courses.                                                                                                    |
| College                      | The college in which the course/section is housed under (i.e., BIOL is under Georgetown College)                                                                                                    |
| Subject and<br>Course Number | Subject is the course subject, identified with a three- or four-letter prefix. Course Number is identified with three or four numbers. This is useful when searching for a handful of specific courses.                                                |
| Buildings                    | The place where the teaching activities take place (i.e., classrooms, library, laboratories, and computer rooms)                                                                                                    |
| Start Time/<br>End Time      | The beginning and end duration of a section. Results will display courses that fall within this time period.                                                                                                    |
| Meeting Days                 | The day(s) that a section is being taught. Selecting one day will return courses that only have meeting on that day, not courses that meet that day and an additional day.                                                                             |

### Advanced Search Detailed Guide

| Course NumberThe first number entered refers to the first number wanted in the search; the last numberRangeentered refers to the last number wanted in the search (i.e., 200-399) |                                                                                                    |  |  |
|----------------------------------------------------------------------------------------------------|----------------------------------------------------------------------------------------------------|--|--|
| Keyword (With All<br>Words)Finds all words in any order or exact phrases located anywhere in the record                                                                           |                                                                                                    |  |  |
| Keyword (With<br>Any Words)                                                                                                    | A keyword is any word or phrase entered.                                                           |  |  |
| Keyword (Exact<br>Phrase)                                                                                                    | Finds the precise keyword in the prescribed order.                                                 |  |  |
| Keyword (Without<br>the Word)                                                                                                    | A keyword is any word or phrase entered the text search that helps describe what content is about. |  |  |

### QUESTIONS?

Contact your academic advisor or lawreg@georgetown.edu

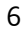